#### Log into Cyberbanking. Select Loans > Summary.

| ● BEA東亞銀行 SING         | APORE CORPORATE<br>RBANKING |            |                      | ese e xxxxxxxx [→ |
|------------------------|-----------------------------|------------|----------------------|-------------------|
| 🗟 Accounts & Payments  | Banking Services            | (\$) Loans | 🔀 Trade Finance      | 🕅 My Details      |
| SUMMARY                | STATEMENT                   |            |                      |                   |
| Summary                | Loan Statement              |            |                      |                   |
| Repayment History      | Loan Advice                 |            |                      | _                 |
| Drawdown Application   |                             |            |                      | _                 |
| Rollover Instruction   |                             |            |                      | _                 |
| Settlement Instruction |                             |            |                      |                   |
|                        |                             |            | 2 2 - 11 1 2 2 1 2 2 |                   |

#### (a) Click i under Action, then click Drawdown.

| BEA東引                | 5 銀行 SINGAPORE CORPO<br>CYBERBANKING   | RATE                                      |                                          |                                                 | 8 🗠                              | XXXXXXXXX [· |
|----------------------|----------------------------------------|-------------------------------------------|------------------------------------------|-------------------------------------------------|----------------------------------|--------------|
| Accounts &           | Payments 🏦 Banking                     | g Services                                | Loans                                    | Trade Finance                                   | 🕅 My Details                     |              |
| ans Sur              | <b>nmary</b><br>09:47:22               |                                           |                                          |                                                 |                                  |              |
| Loan No.             | Loan Type                              | Approved Loan Amount                      | Outstanding Balance                      | Instalment/Interest Due                         | Due Date                         | Action       |
| Loan No.<br>RT100000 | Loan Type<br>Revolving Short Term Loan | Approved Loan Amount<br>SGD 30,000,000.00 | Outstanding Balance<br>SGD 19,809,000.00 | Instalment/Interest Due<br>Refer to loan detail | Due Date<br>Refer to loan detail | Action       |

| Contact Us                                  | Useful Links      | Others              |
|---------------------------------------------|-------------------|---------------------|
| Cyberbanking Enquiry: (65) 6602 7878        | About BEA SG      | Rates               |
| General Enquiry: (65) 6602 7702             | Personal Banking  | FAQ                 |
| Location: 60 Robinson Road Singapore 068892 | Corporate Banking | Application Forms   |
| Send Us Your Opinion                        | Trade Finance     | Detailed User Guide |
|                                             | Treasury Service  |                     |

Terms and Conditions | Disclaimer | Privacy Statement | Security Tips | Maintenance Schedule

By using our Corporate Cyberbanking, you agree to be bound by the Terms and Conditions governing this service. Copyright © 2022 The Bank of East Asia, Limited. All rights reserved.

### (a) Select the Interest Period.(b) Select the Drawdown Date.

| Accounts & Payments 🏦        | Banking Services  | 🚯 Loans 🔀 Trac                                                                                                    | le Finance 😥 My Details |
|------------------------------|-------------------|----------------------------------------------------------------------------------------------------|-------------------------|
| )rawdown Applicati           | on                |                                                                                                    |                         |
| 1 Input                      |                   | 2 Confirm                                                                                                    | 3 Complete              |
| New Drawdown Appl            | ication           |                                                                                                    |                         |
| Loan No.                     | RT100000          |                                                                                                    |                         |
| Approved Loan Amount         | SGD 30,000,000.00 |                                                                                                    |                         |
| Available Drawdown<br>Amount | SGD 1,430,000.00  |                                                                                                    |                         |
| (a<br>Interest Period        | )<br>1 month      |                                                                                                    | ~                       |
| (b<br>Drawdown Date          | ) 28/09/2022      | THE REPORT OF THE REPORT OF TH |                         |
| Upload Drawdown<br>Document  |                   |                                                                                                    |                         |
| Supporting Documents         | Select File       |                                                                                                    |                         |
|                              | File Name         |                                                                                                    | Action                  |
| Result                       |                   | Please select docum                                                                                                    | ent for upload          |

3

Page 3 of 6

#### (a) Click **Select File**, then attach supporting documents.

| Amount                                    |                                                                                                  |                                                         |
|-------------------------------------------|--------------------------------------------------------------------------------------------------|---------------------------------------------------------|
| Interest Period                           | 1 month                                                                                          | ~                                                       |
| Drawdown Date                             | 28/09/2022                                                                                       |                                                         |
| Upload Drawdown<br>Document               |                                                                                                  |                                                         |
| ( <mark>a)</mark><br>Supporting Documents | Select File                                                                                      |                                                         |
|                                           | File Name                                                                                        | Action                                                  |
| Result                                    | Please select document f                                                                         | for upload                                              |
| Disbursement Method                       | For multi-currency loan drawdown in a different currency, please contact your Relati submission. | ionship Manager for the exchange rate to be used before |
| Beneficiary's Bank                        | • Japan                                                                                          |                                                         |
|                                           | XXXXXXXXX                                                                                        |                                                         |
| Beneficiary Bank's<br>Address             | XXXXXXXXX                                                                                        |                                                         |
|                                           | XXXXXXXXX                                                                                        |                                                         |
|                                           |                                                                                                  |                                                         |
| Agent Bank's Name                         | XXXXXXXX                                                                                         |                                                         |
|                                           | Diago enter Agent Pank's Name                                                                    |                                                         |

## (a) Input the Drawdown Amount.(b) Select Remittance.(c) Input the beneficiary's details.

| Supporting Documents          | Select rile                                                                                                    |                               |
|-------------------------------|----------------------------------------------------------------------------------------------------|-------------------------------|
| Result                        | File Name                                                                                                    | Action                        |
|                               | Please select document for upload                                                                                                    |                               |
| (a)                           | SGD 1,000,000   For multi-currency loan drawdown in a different currency, please contact your Relationship Manager for the exsubmission. | change rate to be used before |
| (b)<br>Disbursement Method    | Remittance ~                                                                                                    |                               |
| (C)<br>Beneficiary's Bank     | • Japan ~ XXXXXXX                                                                                                    | Q                             |
|                               | XXXXXXXX                                                                                                    |                               |
| Beneficiary Bank's<br>Address | XXXXXXXX                                                                                                    |                               |
|                               | XXXXXXXX                                                                                                    |                               |
|                               |                                                                                                    |                               |
| Agent Bank's Name             | XXXXXXXX                                                                                                    |                               |
|                               | Please enter Agent Bank's Name                                                                                                    |                               |
| Agent Bank's SWIFT Code       | XXXXXXXX                                                                                                    |                               |
|                               | Agent Bank's Swift code must be at least 8 characters.                                                                                   |                               |
| Agent Bank's Address          | XXXXXXXXX                                                                                                    |                               |

# (a) Select the **Details of Charges**.(b) Click **Submit for Approval**, then click **Confirm**.Notify the approver to verify.

| Beneficiary's<br>Country/Region | 🔴 Jap                | an                                                                          | ~                                                                                       |                                 |
|---------------------------------|----------------------|-----------------------------------------------------------------------------|-----------------------------------------------------------------------------------------|---------------------------------|
| Beneficiary's Address           | XXXXXXXX             | х                                                                           |                                                                                         |                                 |
|                                 | XXXXXXX              | х                                                                           |                                                                                         |                                 |
|                                 |                      |                                                                             | Local charges bor                                                                       | ne by Overseas charges borne by |
|                                 | CRED                 | Beneficiary                                                                 | Beneficiary                                                                             | Beneficiary                     |
| Remarks                         | DEBT                 | Applicant                                                                   | You                                                                                     | You                             |
|                                 | SHAR                 | Shared                                                                      | You                                                                                     | Beneficiary                     |
| Details of Charges (a)          | CRED<br>DEBT<br>SHAR | ) - Local & Oversea Chai<br>- Local & Oversea Char<br>- Only BEASIN charges | ges to be paid by Beneficiary<br>ges to be paid by Applicant<br>to be paid by Applicant |                                 |
| <b>K</b> Back                   | L                    |                                                                             |                                                                                         | Save Submit for Approval        |